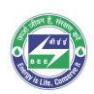

## Energy Efficient Building Materials Directory for India

## **Operation Manual for the 'Product Registration'**

## Step 1: Login to BMDI Public Portal

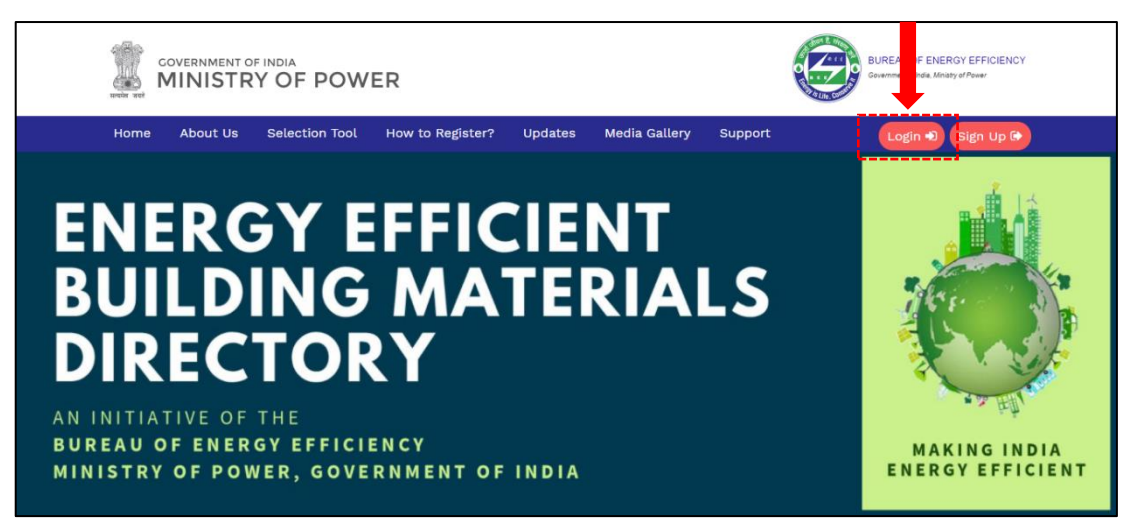

Figure 1: BMDI Sign Up Page

Step 2: Enter login credentials and click on submit. After submitting login credentials, the following "My Profile" page will appear.

|             | User Dashboard Login | × |
|-------------|----------------------|---|
| Login<br>ID |                      |   |
| Password    |                      |   |
|             | Forgot Password?     |   |
|             | Submit               | e |

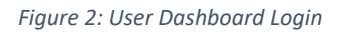

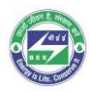

| COVERNMENT OF INDIA<br>MINISTRY OF                                    | POWER                                                                                                    |                                                        |             | BUREAU OF ENERgY EFFICIENCY<br>Covernmented Inde, Miniaty of Power |
|-----------------------------------------------------------------------|----------------------------------------------------------------------------------------------------|--------------------------------------------------------|-------------|--------------------------------------------------------------------|
|                                                                       |                                                                                                    |                                                        |             | Logout 🕞                                                           |
| My Profile<br>Add Product<br>My Products<br>Production & Distribution | Company Details<br>Full Name of the Company<br>00Company_Name<br>Complete address & Conta<br>123456<br>Website of the Company<br>Authorized Signator<br>Name of the Authorized Si<br>TERI<br>Mobile Number*<br>9599532959<br>Landline Number<br>Whatsapp Number<br>Email<br>kiran.kghosh@teri.res.in | Sectior<br>*<br>act Informati<br>y Details<br>gnatory* | n A : Pro   | Cogout (*)                                                         |
|                                                                       |                                                                                                    |                                                        |             | Section B : Authentication Details 🗲                               |
|                                                                       | Non-Disclosure Policy                                                                                                    | Sitemap (                                              | et in Touch | Support                                                            |

Figure 3: Company profile details-Section A

Step 3: Add product

• To add product, please click on the "Add Product" tab on the left-hand side. Please select, enter and upload all the requisite details in "section 1: Product Description" as shown in the below figure and click on the next tab.

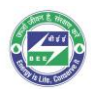

|                        | OF POWER                                                                                                    |                                                                                                    | No. of the second second secon |
|------------------------|----------------------------------------------------------------------------------------------------|----------------------------------------------------------------------------------------------------|----------------------------------------------------------------------------------------------------|
|                        |                                                                                                    |                                                                                                    | Logout 🕞                                                                                                    |
|                        | Sect                                                                                                    | tion 1 : Product Des                                                                                                    | scription                                                                                                    |
| Profile                | **you can update/edit your given information after<br>Select product category*                                                                                                    | r submission                                                                                                    | J                                                                                                    |
| Product                | Select One                                                                                                    |                                                                                                    | -                                                                                                    |
| duction & Distribution |                                                                                                    |                                                                                                    |                                                                                                    |
|                        | Product Name*                                                                                                    |                                                                                                    |                                                                                                    |
|                        | Click here to see product name<br>Application*                                                                                                    | <u>e examples</u>                                                                                                    |                                                                                                    |
|                        | Foundation                                                                                                    | Walling Fir                                                                                                    | nishes (External)                                                                                                    |
|                        | Framed Structure                                                                                                    | Roofing Fi                                                                                                    | nishes                                                                                                    |
|                        | Internal Wall (Non-load Bear                                                                                                    | ring)/ Partitions Flooring Fi                                                                                                    | inishes (Internal)                                                                                                    |
|                        | External Wall (Non-load Bea                                                                                                    | ring) Flooring Fi                                                                                                    | inishes (External)                                                                                                    |
|                        | Wall Load Bearing                                                                                                    | False Ceili                                                                                                    | ing                                                                                                    |
|                        | Roof                                                                                                    | Waterproo                                                                                                    | nines                                                                                                    |
|                        | Insulation                                                                                                    | Mortar & G                                                                                                    | arout                                                                                                    |
|                        | Door                                                                                                    | If any othe                                                                                                    | er, please specify                                                                                                    |
|                        | Window                                                                                                    |                                                                                                    |                                                                                                    |
|                        |                                                                                                    |                                                                                                    |                                                                                                    |
|                        | Product Description                                                                                                    |                                                                                                    |                                                                                                    |
|                        | 1000 Characters limit                                                                                                    |                                                                                                    |                                                                                                    |
|                        | Product Photograph/Image                                                                                                    | (allowed file formats : .jpg, .jpeg, .pn                                                                                                    | g, .tiff, .pdf; max size : 5MB)                                                                                                    |
|                        | Choose Files No file chosen                                                                                                    |                                                                                                    |                                                                                                    |
|                        | Product Brochure (allowed                                                                                                    | file formats: .pdf, .doc, .docx; max siz                                                                                                    | ze : 5MB)                                                                                                    |
|                        | Choose File No file chosen                                                                                                    |                                                                                                    |                                                                                                    |
|                        | Relevant Projects/Case stud                                                                                                    | lies                                                                                                    |                                                                                                    |
|                        |                                                                                                    |                                                                                                    |                                                                                                    |
|                        | Upload case studies (allowe<br>Choose Files No file chosen<br>Units Sold Annually                                                                                                    | d file formats: .pdf, .doc, .docx. Max                                                                                                    | size : 5MB)                                                                                                    |
|                        | Upload case studies (allowe<br>Choose Files No file chosen<br>Units Sold Annually<br>2016 2                                                                                                    | d file formats: .pdf, .doc, .docx. Max<br>017 2018                                                                                                    | size : 5MB)<br>Unit                                                                                                    |
|                        | Upload case studies (allowe<br>Choose Files No file chosen<br>Units Sold Annually<br>2016 2                                                                                                    | d file formats: .pdf, .doc, .docx. Max<br>017 2018                                                                                                    | size : 5MB)<br>Unit                                                                                                    |
|                        | Upload case studies (allowe<br>Choose Files No file chosen<br>Units Sold Annually<br>2016 2                                                                                                    | of file formats: .pdf, .doc, .docx. Max<br>017 2018                                                                                                    | size : 5MB)<br>Unit<br>Select Unit Y                                                                                                    |
|                        | Upload case studies (allower<br>Choose Files No file chosen<br>Units Sold Annually<br>2016 2<br>Indicative Price Range of Fire                                                                                                    | of file formats: .pdf, .doc, .docx. Max                                                                                                    | unit                                                                                                    |
|                        | Upload case studies (allowe<br>Choose Files No file chosen<br>Units Sold Annually<br>2016 2<br>Indicative Price Range of Fin<br>Lower limit                                                                                                    | off ile formats: .pdf, .doc, .docx. Max 017 2018 inshed Product (Current Price)* Upper limit                                                                                                    | size : 5MB)<br>Unit<br>Select Unit ~                                                                                                    |
|                        | Upload case studies (allowe<br>Choose Files No file chosen<br>Units Sold Annually<br>2016 2<br>Indicative Price Range of Fir<br>Lower limit<br>Green Certification for Produ<br>.docx, .jpg. Max size : 5MB)<br>Choose Files No file chosen                                                                                                    | olf file formats: .pdf, .doc, .docx. Max<br>017 2018<br>Dished Product (Current Price)*<br>Upper limit<br>uct (For eg GRIHA, GreenPro, FSI, etc                                                                                                    | size : 5MB)<br>Unit<br>Select Unit ~<br>. Allowed file formats: .pdf, .doc,                                                                                                    |
|                        | Upload case studies (allowe<br>Choose Files No file chosen<br>Units Sold Annually<br>2016 2<br>Indicative Price Range of Fir<br>Lower limit<br>Green Certification for Produ<br>.docx, .jpg. Max size : 5MB)<br>Choose Files No file chosen<br>Currently Exporting to (Pleas                                                                                                    | d file formats: .pdf, .doc, .docx. Max<br>017 2018<br>Dished Product (Current Price)*<br>Upper limit<br>uct (For eg GRIHA, GreenPro, FSI, etc<br>se enter country names in the textbo                                                                                                    | size : 5MB) Unit Select Unit  Select Unit  . Allowed file formats: .pdf, .doc, x)                                                                                                    |
|                        | Upload case studies (allowe<br>Choose Files No file chosen<br>Units Sold Annually<br>2016 2<br>Indicative Price Range of Fir<br>Lower limit<br>Green Certification for Produ<br>.docx, .jpg. Max size : 5MB)<br>Choose Files No file chosen<br>Currently Exporting to (Pleas<br>Enter countries (comma sper                                                                                                    | d file formats: .pdf, .doc, .docx. Max<br>017 2018<br>Dished Product (Current Price)*<br>Upper limit<br>uct (For eg GRIHA, GreenPro, FSI, etc<br>se enter country names in the textbo<br>ated e.g : India, England)<br>page select the Indian states and UTS                                                                                                    | size : 5MB) Unit Unit Select Unit  Allowed file formats: .pdf, .doc, x) that this product is currently                                                                                                    |
|                        | Upload case studies (allowe<br>Choose Files No file chosen<br>Units Sold Annually<br>2016 2<br>Indicative Price Range of Fir<br>Lower limit<br>Green Certification for Produ<br>.docx, .jpg. Max size : 5MB)<br>Choose Files No file chosen<br>Currently Exporting to (Pleas<br>Enter countries (comma sper<br>Currently Distributing to (Pleadistributed to)                                                                                                    | d file formats: .pdf, .doc, .docx. Max<br>017 2018<br>Dished Product (Current Price)*<br>Upper limit<br>uct (For eg GRIHA, GreenPro, FSI, etc<br>se enter country names in the textbo<br>ated e.g : India, England)<br>page select the Indian states and UTs                                                                                                    | size : 5MB) Unit Unit Select Unit Allowed file formats: .pdf, .doc, x) that this product is currently                                                                                                    |
|                        | Upload case studies (allowe<br>Choose Files No file chosen<br>Units Sold Annually<br>2016 2<br>Indicative Price Range of Fir<br>Lower limit<br>Green Certification for Produ<br>.docx, .jpg. Max size : 5MB)<br>Choose Files No file chosen<br>Currently Exporting to (Pleas<br>Enter countries (comma sper<br>Currently Distributing to (Plead<br>istributed to)                                                                                                    | d file formats: .pdf, .doc, .docx. Max<br>017 2018<br>Dished Product (Current Price)*<br>Upper limit<br>Uuct (For eg GRIHA, GreenPro, FSI, etc<br>se enter country names in the textbo<br>ated e.g : India, England)<br>pase select the Indian states and UTs<br>Andaman and Nicobar Islands                                                                                        | size : 5MB) Unit Unit Select Unit Allowed file formats: .pdf, .doc, x) that this product is currently Andhra Pradesh                                                                                                    |
|                        | Upload case studies (allowe<br>Choose Files No file chosen<br>Units Sold Annually<br>2016 2<br>Indicative Price Range of Fir<br>Lower limit<br>Green Certification for Produ<br>.docx, .jpg. Max size : 5MB)<br>Choose Files No file chosen<br>Currently Exporting to (Pleas<br>Enter countries (comma sper<br>Currently Distributing to (Pleas<br>Enter countries (comma sper<br>Currently Distributing to (Pleas<br>All<br>Arunachal Pradesh                                                                                                    | d file formats: .pdf, .doc, .docx. Max<br>017 2018<br>Dished Product (Current Price)*<br>Upper limit<br>uct (For eg GRIHA, GreenPro, FSI, etc<br>se enter country names in the textbo<br>ated e.g : India, England)<br>pase select the Indian states and UTs<br>Andaman and Nicobar Islands<br>Assam                                                                                | size : 5MB) Unit Unit Select Unit Allowed file formats: .pdf, .doc, x) that this product is currently Andhra Pradesh Bihar                                                                                                    |
|                        | Upload case studies (allowe<br>Choose Files No file chosen<br>Units Sold Annually<br>2016 2<br>Indicative Price Range of Fir<br>Lower limit<br>Green Certification for Produ-<br>.docx, .jpg. Max size : 5MB)<br>Choose Files No file chosen<br>Currently Exporting to (Pleas<br>Enter countries (comma sper<br>Currently Distributing to (Pleas<br>Enter countries (comma sper<br>Currently Distributing to (Pleas<br>All<br>Arunachal Pradesh<br>Chandigarh                                                                                                    | d file formats: .pdf, .doc, .docx. Max<br>017 2018<br>Dished Product (Current Price)*<br>Upper limit<br>Upper limit<br>uct (For eg GRIHA, GreenPro, FSI, etc<br>se enter country names in the textbo<br>ated e.g : India, England)<br>pase select the Indian states and UTs<br>Andaman and Nicobar Islands<br>Assam<br>Chhattisgarh                                                 | size : 5MB) Unit Unit Select Unit Allowed file formats: .pdf, .doc, x) that this product is currently Andhra Pradesh Bihar Dadra and Nagar Haveli                                                                                                    |
|                        | Upload case studies (allowe<br>Choose Files No file chosen<br>Units Sold Annually<br>2016 2<br>Indicative Price Range of Fir<br>Lower limit<br>Green Certification for Produ<br>.docx, .jpg. Max size : 5MB)<br>Choose Files No file chosen<br>Currently Exporting to (Pleas<br>Enter countries (comma sper<br>Currently Distributing to (Pleas<br>Enter countries (comma sper<br>Currently Distributing to (Pleas<br>Chandigarh<br>Chandigarh<br>Daman and Diu                                                                                                    | d file formats: .pdf, .doc, .docx. Max<br>017 2018<br>Dished Product (Current Price)*<br>Upper limit<br>uct (For eg GRIHA, GreenPro, FSI, etc<br>se enter country names in the textbo<br>ated e.g : India, England)<br>pase select the Indian states and UTs<br>Andaman and Nicobar Islands<br>Assam<br>Chattigarh<br>Delhi<br>Hances                                               | size : 5MB) Unit Unit Select Unit Allowed file formats: .pdf, .doc, x) that this product is currently Andhra Pradesh Bihar Dadra and Nagar Haveli Goa Ulmoched Declarit                                                                                                    |
|                        | Upload case studies (allowe<br>Choose Files No file chosen<br>Units Sold Annually<br>2016 2<br>Indicative Price Range of Fir<br>Lower limit<br>Green Certification for Produ<br>.docx, .jpg. Max size : 5MB)<br>Choose Files No file chosen<br>Currently Exporting to (Pleas<br>Enter countries (comma sper<br>Currently Distributing to (Pleas<br>Enter countries (comma sper<br>Currently Distributing to (Pleas<br>Enter countries (comma sper<br>Currently Distributing to (Pleas<br>Chandigarh<br>Daman and Diu<br>Gujarat<br>Jammu and Kashmir                                                                                                    | d file formats: .pdf, .doc, .docx. Max<br>017 2018<br>Dished Product (Current Price)*<br>Upper limit<br>uct (For eg GRIHA, GreenPro, FSI, etc<br>se enter country names in the textbo<br>ated e.g : India, England)<br>pase select the Indian states and UTs<br>Andaman and Nicobar Islands<br>Assam<br>Chhattisgarh<br>Delhi<br>Haryana<br>Jharkhand                               | size : 5MB) Unit Unit Select Unit Allowed file formats: .pdf, .doc, x) that this product is currently Andhra Pradesh Bihar Dadra and Nagar Haveli Goa Himachal Pradesh Karnataka                                                                                                    |
|                        | Upload case studies (allowe<br>Choose Files No file chosen<br>Units Sold Annually<br>2016 2<br>Indicative Price Range of Fir<br>Lower limit<br>Green Certification for Produ<br>.docx, .jpg. Max size : 5MB)<br>Choose Files No file chosen<br>Currently Exporting to (Pleas<br>Enter countries (comma sper<br>Currently Distributing to (Pleas<br>Enter countries (comma sper<br>Currently Distributing to (Pleas<br>Enter countries (comma sper<br>Currently Distributing to (Pleas<br>Enter countries (comma sper<br>Currently Distributing to (Pleas<br>Chandigarh<br>Daman and Diu<br>Gujarat<br>Jammu and Kashmir<br>Kerala                                                                                                    | d file formats: .pdf, .doc, .docx. Max<br>017 2018<br>Dished Product (Current Price)*<br>Upper limit<br>uct (For eg GRIHA, GreenPro, FSI, etc<br>se enter country names in the textbo<br>ated e.g : India, England)<br>pase select the Indian states and UTs<br>Andaman and Nicobar Islands<br>Assam<br>Chhattisgarh<br>Delhi<br>Haryana<br>Jharkhand<br>Lakshadweep                | size : 5MB) Unit Unit Select Unit Allowed file formats: .pdf, .doc, x) that this product is currently Andhra Pradesh Bihar Dadra and Nagar Haveli Goa Himachal Pradesh Karnataka Ladakh                                                                                                    |
|                        | Upload case studies (allowe<br>Choose Files No file chosen<br>Units Sold Annually<br>2016 2<br>Indicative Price Range of Fir<br>Lower limit<br>Green Certification for Produ<br>.docx, .jpg. Max size : 5MB)<br>Choose Files No file chosen<br>Currently Exporting to (Pleas<br>Enter countries (comma sper<br>Currently Distributing to (Pleas<br>Enter countries (comma sper<br>Currently Distributing to (Pleas<br>Enter countries (comma sper<br>Currently Distributing to (Pleas<br>Enter countries (comma sper<br>Currently Distributing to (Pleas<br>Chandigarh<br>Daman and Diu<br>Gujarat<br>Jammu and Kashmir<br>Kerala<br>Madhya Pradesh                                                                                                    | d file formats: .pdf, .doc, .docx. Max<br>017 2018<br>Dished Product (Current Price)*<br>Upper limit<br>uct (For eg GRIHA, GreenPro, FSI, etc<br>se enter country names in the textbo<br>ated e.g : India, England)<br>pase select the Indian states and UTs<br>Andaman and Nicobar Islands<br>Assam<br>Chhattisgarh<br>Delhi<br>Haryana<br>Jharkhand<br>Lakshadweep<br>Maharashtra | size : 5MB) Unit Unit Select Unit Allowed file formats: .pdf, .doc, x) that this product is currently Andhra Pradesh Bihar Dadra and Nagar Haveli Goa Himachal Pradesh Karnataka Ladakh Manipur                                                                                                    |
|                        | Upload case studies (allowe<br>Choose Files No file chosen<br>Units Sold Annually<br>2016 2<br>Indicative Price Range of Fir<br>Lower limit<br>Green Certification for Produ<br>.docx, .jpg. Max size : 5MB)<br>Choose Files No file chosen<br>Currently Exporting to (Pleas<br>Enter countries (comma sper<br>Currently Distributing to (Pleas<br>Enter countries (comma sper<br>Currently Distributing to (Pleas<br>Enter countries (comma sper<br>Currently Distributing to (Pleas<br>Enter countries (comma sper<br>Currently Distributing to (Pleas<br>Chandigarh<br>Daman and Diu<br>Gujarat<br>Jammu and Kashmir<br>Kerala<br>Madhya Pradesh<br>Meghalaya                                                                                                    | d file formats: .pdf, .doc, .docx. Max 017 2018 017 2018 017 017 2018 017 017 2018 0 017 0 0 0 0 0 0 0 0 0 0 0 0 0 0 0 0 0                                                                                                    | size : 5MB)  Unit  Unit  Select Unit  Allowed file formats: .pdf, .doc,  x)  that this product is currently  Andhra Pradesh Bihar Dadra and Nagar Haveli Goa Himachal Pradesh Karnataka Ladakh Manipur Nagaland                                                                                                    |
|                        | Upload case studies (allowe<br>Choose Files No file chosen<br>Units Sold Annually<br>2016 2<br>Indicative Price Range of Fir<br>Lower limit<br>Green Certification for Produ<br>.docx, .jpg. Max size : 5MB)<br>Choose Files No file chosen<br>Currently Exporting to (Please<br>Enter countries (comma sper<br>Currently Distributing to (Please<br>Enter countries (comma sper<br>Currently Distributing to (Please<br>Enter countries (comma spectric))<br>All<br>Autuand Autuand Pradesh<br>Madhya Pradesh<br>Meghalaya<br>Orissa                                                                                                    | d file formats: .pdf, .doc, .docx. Max                                                                                                    | size : 5MB)  Unit  Unit  Select Unit  Allowed file formats: .pdf, .doc,  x)  that this product is currently  Andhra Pradesh Bihar Dadra and Nagar Haveli Goa Himachal Pradesh Karnataka Ladakh Manipur Nagaland Punjab                                                                                                    |
|                        | Upload case studies (allowe<br>Choose Files No file chosen<br>Units Sold Annually<br>2016 2<br>Indicative Price Range of Fir<br>Lower limit<br>Green Certification for Produ<br>.docx, .jpg. Max size : 5MB)<br>Choose Files No file chosen<br>Currently Exporting to (Please<br>Enter countries (comma sper<br>Currently Distributing to (Please<br>Enter countries (comma sper<br>Currently Distributing to (Please<br>Enter countries (comma spec<br>Enter countries (comma spec<br>Enter countries                                                      | d file formats: .pdf, .doc, .docx. Max 017 2018 017 2018 017 2018 017 017 2018 0 017 0 0 0 0 0 0 0 0 0 0 0 0 0 0 0 0 0                                                                                                    | size : 5MB)  Unit  Unit  Select Unit  Allowed file formats: .pdf, .doc,  x)  that this product is currently  Andhra Pradesh Bihar Dadra and Nagar Haveli Goa Himachal Pradesh Karnataka Ladakh Kanataka Ladakh Manipur Nagaland Punjab Tamil Nadu                                                                                                    |
|                        | Upload case studies (allowe<br>Choose Files No file chosen<br>Units Sold Annually<br>2016 2<br>Indicative Price Range of Fir<br>Lower limit<br>Green Certification for Produ<br>.docx, .jpg. Max size : 5MB)<br>Choose Files No file chosen<br>Currently Exporting to (Please<br>Enter countries (comma sper<br>Currently Distributing to (Please<br>Enter countries (comma sper<br>Currently Distributing to (Please<br>Enter countries (comma spec<br>Enter countries (comma spec<br>Enter countries                                                      | d file formats: .pdf, .doc, .docx. Max 017 2018 017 2018 017 2018 0 017 0 0 0 0 0 0 0 0 0 0 0 0 0 0 0 0 0                                                                                                    | size : 5MB)  Unit Unit Unit Unit Unit Unit Unit Uni                                                                                                    |
|                        | Upload case studies (allowe<br>Choose Files No file chosen<br>Units Sold Annually<br>2016 2<br>Indicative Price Range of Fir<br>Lower limit<br>Green Certification for Produ<br>.docx, .jpg. Max size : 5MB)<br>Choose Files No file chosen<br>Currently Exporting to (Please<br>Enter countries (comma sper<br>Currently Distributing to (Please<br>Enter countries (comma sper<br>Currently Distributing to (Please<br>Enter countries (comma sper<br>Currently Distributing to (Please<br>Carrently Distributing to (Please<br>Currently Distributing to (Please<br>Carrently Distributing to (Please<br>Currently Distributing to (Please<br>Carrently Distributing to (Please<br>Carrently Distribut | d file formats: .pdf, .doc, .docx. Max                                                                                                    | size : 5MB)  Unit Unit Select Unit Allowed file formats: .pdf, .doc,  X)  that this product is currently Andhra Pradesh Bihar Dadra and Nagar Haveli Goa Himachal Pradesh Karnataka Ladakh Manipur Nagaland Punjab Tamil Nadu Uttar Pradesh                                                                                                    |

Figure 4: Add product section 1: product description

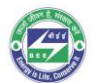

• In "Section 2: Product Indicator" please select, enter and upload all the requisite details and click on the next tab.

|                                       | POWER                                                                                           |                                                              |                                                           | BUREAU OF ENERGY EFFICIENCY<br>Governmental holds, Minaby of Power |  |  |  |
|---------------------------------------|-------------------------------------------------------------------------------------------------|--------------------------------------------------------------|-----------------------------------------------------------|--------------------------------------------------------------------|--|--|--|
|                                       | Product Description is sa                                                                       | wed                                                          |                                                           | Logout                                                             |  |  |  |
| My Profile<br>Add Product             | Product Indicator                                                                               |                                                              |                                                           |                                                                    |  |  |  |
| My Products Production & Distribution | **you can update/edit your given informati<br>Please upload only docx, di<br>Energy Performance | on after submission<br>oc, pdf, jpg.<br>Parameters           | 1                                                         |                                                                    |  |  |  |
|                                       | Shading Coefficient<br>(SC)                                                                     | ISO9050: 2003,Gl 🗸                                           | Value                                                     | Upload Max limit is 5MB                                            |  |  |  |
|                                       | Solar Absorptance                                                                               | NFRC 300-2017 Ti 🗸                                           | Value                                                     | Upload                                                             |  |  |  |
|                                       | Solar Direct<br>Reflectance -                                                                   | ISO9050: 2003,Gl 🗸                                           | Value                                                     | Upload                                                             |  |  |  |
|                                       | External<br>Solar Direct<br>Reflectance -                                                       | ISO9050: 2003,Gl 🗸                                           | Value                                                     | Upload                                                             |  |  |  |
|                                       | Internal<br>Solar Heat Gain                                                                     | ISO 19467:2017 (e 🗸                                          | Value                                                     | Max limit is 5MB                                                   |  |  |  |
|                                       | Coefficient (SHGC)<br>Ultraviolet                                                               | ISO8050: 2002 GL                                             | Value                                                     | Max limit is 5MB                                                   |  |  |  |
|                                       | Transmittance (UVT)<br>(%)                                                                      | 1303000, 2003,41                                             | vaue                                                      | Max limit is 5MB                                                   |  |  |  |
|                                       | U-value (Thermal<br>Transmittance)<br>(W/m.K)                                                   | ISO 10291:1994, G 🗸 🗸                                        | Value                                                     | Upload     Max limit is 5MB                                        |  |  |  |
|                                       | Visible Light<br>Transmittance (VLT)                                                            | ISO9050: 2003,Gl 🗸                                           | Value                                                     | Upload     Max limit is 5MB                                        |  |  |  |
|                                       | (%) Physical & Environmental Parameters                                                         |                                                              |                                                           |                                                                    |  |  |  |
|                                       | Breadth (mm)                                                                                    | Breadth (mm) 🗸                                               | Value                                                     | Upload     Max limit is 5MB                                        |  |  |  |
|                                       | Length (mm)                                                                                     | Length (mm) 🗸                                                | Value                                                     | Upload     Max limit is 5MB                                        |  |  |  |
|                                       | Recycled Content (%<br>by Volume)                                                               | Recycled Content 💙                                           | Value                                                     | Upload     Max limit is 5MB                                        |  |  |  |
|                                       | Thickness (mm)                                                                                  | IS 14900: 2000 Tr 👻                                          | Value                                                     | ▲ Upload<br>Max limit is 5MB                                       |  |  |  |
|                                       | Please note*<br>If your testing standard is m<br>and Testing Standard. Pleas<br>inputs.         | nissing, please mail bmdi@te<br>e include a copy or referenc | eri.res.in specifying the Pi<br>e of the standard. We wil | roduct Category, Parameter<br>Il be happy to consider your         |  |  |  |
|                                       | Product Description                                                                             |                                                              |                                                           | Submit                                                             |  |  |  |
|                                       | Non-Disclosure Polic                                                                            | y Sitemap Get in Touch                                       | Support                                                   |                                                                    |  |  |  |

Figure 5: Add product section 2: product indicators

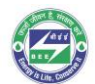

• Confirmation: To confirm the submission, please click on "Yes" by clicking "No" the manufacturer/permittee can edit the product registration application form.

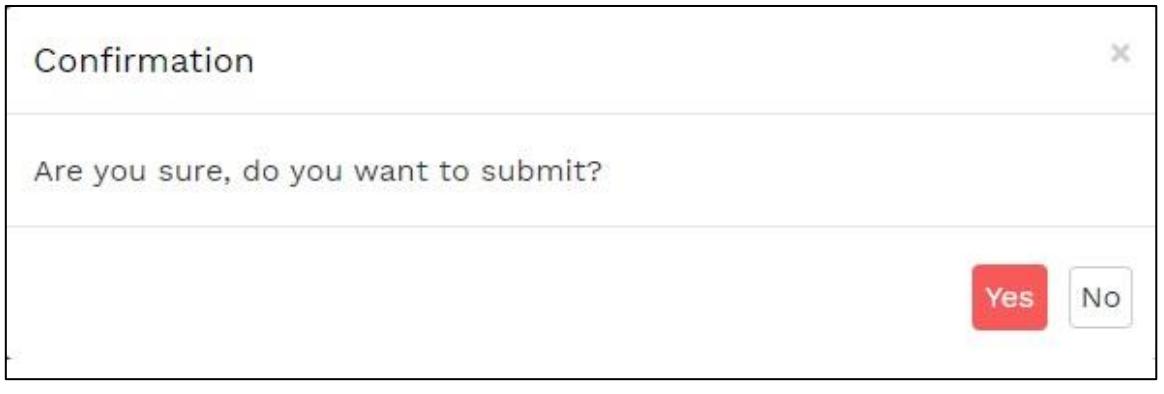

Figure 6: Add product confirmation

## Step 4: Under "My Products" tab, the status of added products can be checked.

|                           |            | BUREAU OF ENERGY EFFICIENCY<br>Covernmented Inde, Ministry of Power |          |           |
|---------------------------|------------|---------------------------------------------------------------------|----------|-----------|
|                           |            |                                                                     |          | Logout 🕞  |
| My Profile                |            | PRODUCTS                                                            |          |           |
| Add Product               | All        |                                                                     |          | ~         |
| My Products               | Product ID | Product Name                                                        | Status   | Actions   |
| Production & Distribution | P00262     | 00Brick01,Red,AAC,1345 kg/m3                                        | Approved | Submitted |
|                           | P00263     | Single Glazed Unit,Blue,Single Glazed Unit,SGU                      | Approved | Submitted |

Figure 7: Added products